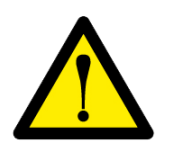

## ČTĚTĚ POZORNĚ TENTO NÁVOD

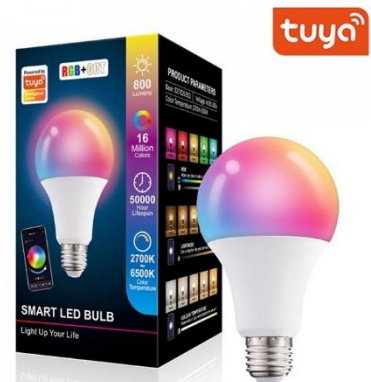

# Wi-fi Smart RGB LED žárovka dálkově ovládaná aplikací

### 1. Instalace aplikace

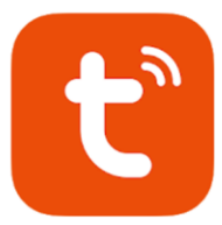

Android: Otevřete aplikaci Google Play a vyhledejte **"Tuya Smart**" a proveďte instalaci aplikace

iOS: Otevřete aplikaci App Store a vyhledejte **"Tuya** Smart" a proveďte instalaci aplikace

### "Smart Life – Smart Living"

"Tuya Smart"

Android: Otevřete aplikaci Google Play a vyhledejte "Smart Life – Smart Living" a proveďte instalaci aplikace
iOS: Otevřete aplikaci App Store a vyhledejte "Smart Life – Smart Living" a proveďte instalaci aplikace

Aplikace jsou velmi podobné, záleží na Vašich preferencích, která Vám bude vyhovovat. Aplikace se bude zobrazovat v jazyce, který máte nastavený v telefonu. Pokud je telefon v češtině, bude aplikace v češtině.

### 2. Instalace aplikace

Po úspěšné instalaci aplikace je potřeba provést registraci. Pro účely tohoto návodu bude využita aplikace Tuya Smart, v aplikaci Smart Life je postup obdobný:

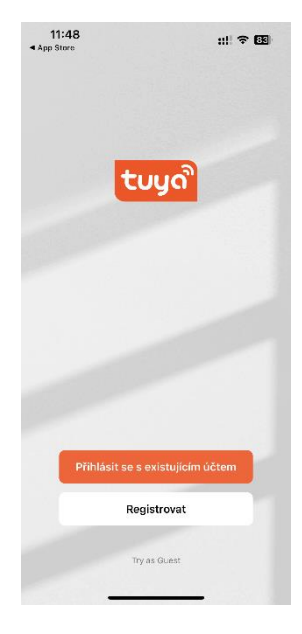

Pokud jste aplikaci ještě nikdy nepoužívali, začněte tlačítkem "Registrovat". V opačném případě se můžete přihlásit se svým existujícím účtem.

| ▲ Ap<br>< | <b>11:48</b><br>p Store                                                                                          | ::!! † 88) |  |  |
|-----------|----------------------------------------------------------------------------------------------------|------------|--|--|
|           | Registrovat                                                                                                    |            |  |  |
|           | Czech Republic                                                                                                   | •          |  |  |
|           | E-mail                                                                                                    | ×          |  |  |
|           | Souhlasím <u>Ochrana osobních údajů</u><br>Smlouva o poskytování služeb a <u>Children's</u><br>Privacy Statement |            |  |  |
|           |                                                                                                    |            |  |  |

Q W E R T Z U I O P A S D F G H J K L ´ Y X C V B N M Č 123 @ Mezernik @ . Enter V dalším kroku pokračujte zadáním vašeho emailu. Email musí být skutečný, bude Vám na něj zaslán ověřovací kód. Po vyplnění emailu pokračujte pomocí oranžového tlačítka

V průběhu aplikace budete vyzváni, abyste aplikaci povolily různá oprávnění. Všechny oprávnění povolte, jinak nebude aplikace a případné zařízení fungovat korektně.

### 3. Přidání zařízení

| < | 11:49          | ::!! \$ B) |
|---|----------------|------------|
|   | Nastavte heslo |            |
|   | Heslo          | X          |
|   | Dokončeno      |            |

Po zadání ověřovacího kódu budete vyzvání k zadání hesla. Heslo musí obsahovat velké a malá písmena a číslice.

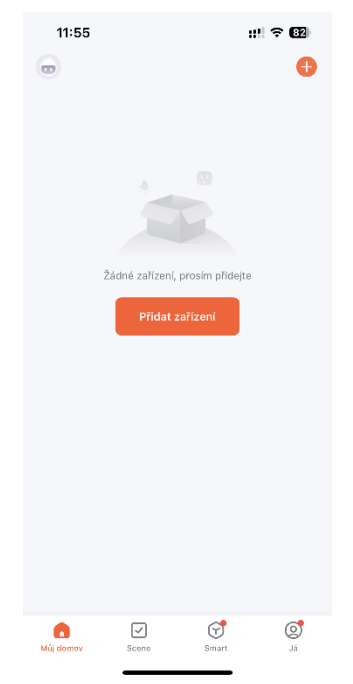

Po úspěšné registraci přidejte zařízení pomocí tlačítka "Přidat zařízení".